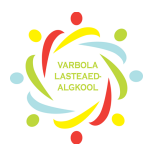

**1.** Selleks, et eKoolis päevikuid hallata on sul vaja eKooli sisse logida. Näed sinu profiiliga seotud päevikuid avalehel.

**NB!** Eelmise aasta päevikud (kellel neid on) on lukus – tähistatud tabaluku märgiga.

#### Uue õppeaasta päevikud ilmuvad vanade alla

| Varbola Lasteaed-Algkool 💿 Näita infot |                              |         |                        |  |
|----------------------------------------|------------------------------|---------|------------------------|--|
| Kooli leht Taotlused Tunniplaanid      | Aruanded Arenguvestlused     | Otsused | Õppeaasta Nimekirj     |  |
| 2016/2017                              |                              |         |                        |  |
| Päevikud Otsi nime järgi Q             | Minu päevikud Kooli päevikud | _       |                        |  |
| 1 klass - informaatika 🔒 🎵             | 2 klass - informaatika       | A 🚺     | 4 klass - informaatika |  |
| 1 klass - kehaline kasvatus 🔒 🎵        | 2 klass - kehaline kasvatus  | ₽ 🚺     | 4 klass - inglise keel |  |
| Järgmise aasta päevikud                |                              |         |                        |  |
| 1 klass - informaatika                 | 2 klass - informaatika       |         | 3 klass - informaatika |  |

- 2. Päeviku täitmiseks vajuta päeviku nimetusel
  - 1 klass informaatika
- 3. Näed kohe õpilaste nimekirja, kes päevikusse lisatud

| 2 klass - informaatika Isakannu, Helle, Laaser, Eli, Nevski, Elyna. Kasuta vana päeviku kujundust |                           |             |            |
|---------------------------------------------------------------------------------------------------|---------------------------|-------------|------------|
| Õppeaasta \$ Aktiivsed                                                                            | õpilased 🗘 Täielik päevik | Koondhinded | Ainetunnid |
| Trüki õpilaste nimekiri<br>Trüki hinnetega päevik                                                 |                           |             |            |
| 1. Õpilane 1                                                                                      | Kahiuks ei                | ole prae    | eau eKo    |
| 2, Õpilane 2                                                                                      |                           |             | 3          |
| 3. Õpilane 3                                                                                      |                           |             |            |
| 4. Õpilane 4                                                                                      |                           |             |            |
|                                                                                                   |                           |             |            |

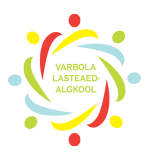

**4.** Päeviku täitmiseks vajuta + märki ja selle alt avaneb **Uus ainetud** ja ka **Uus kodune ülesanne.** Samuti saab + märgi alt lisada ka hindeid.

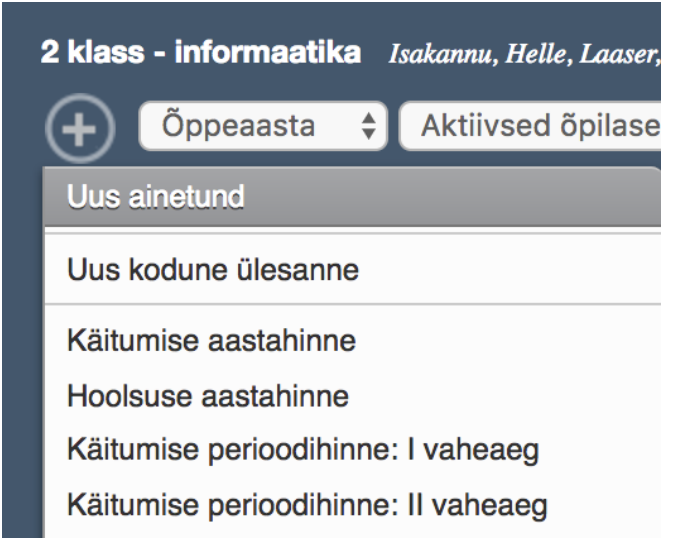

5. Määra kuupäev millal tund toimub! NR tähistab seda, mitmes tund on tunniplaanis. Jälgi et see nr vastaks tegelikkusele.

| Millal:         | 13.8.2017<br>Kuupäev ja tunni nu | Nr.<br>mber             |                                  |  |
|-----------------|----------------------------------|-------------------------|----------------------------------|--|
| Tunni teema:*   | Teema                            |                         |                                  |  |
| Tunnikirjeldus: | Täpsem tunnikirjeldus            |                         |                                  |  |
|                 | Salvesta                         | Salvesta ja lisa hinded | Salvesta ja lisa kodune ülesanne |  |

**6.** Hindeid saab lisada siis kui ainetund on sisestatud. Sisestatud ainetund ilmub õpilaste nimede kõrvale

| Trüki õpilaste nimekiri<br>Trüki hinnetega päevik |   | Ainetund<br>18.09 #4 |
|---------------------------------------------------|---|----------------------|
| 1. Õpilane 1                                      |   |                      |
| 2. Õpilane 2                                      |   |                      |
| <b>3.</b> Õpilane 3                               |   |                      |
| 4. Õpilane 4                                      |   |                      |
| Hinde lisamiseks vajuta ainetunnil                | / |                      |

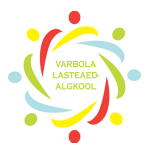

Avaneb hinnete lisamise aken, kus näed kuupäeva, millal tund toimus, nr, mitmes tund see oli, ainetunni nimetust.

Numbriliste hinnete juurde lisada kommentaarina ka selgitus (kujundav hindamine).

| Millal                                     | 18.09.2017       4         Kuupäev ja tunni number       1000000000000000000000000000000000000 |  |
|--------------------------------------------|------------------------------------------------------------------------------------------------|--|
| Ainetund                                   | Robootika                                                                                      |  |
| Kogu puudumised:<br>Vajuta, et näha klassi | juhataja poolt sisestatud puudumisi                                                            |  |
| Nimi                                       | Hinded / Puudumised                                                                            |  |
| Aleksejev, Uku Maru                        | Lisa kommentaar                                                                                |  |
| Ojasoo, Eleriin                            | Lisa kommentaar                                                                                |  |
| Randma, Rasmus                             | Lisa kommentaar                                                                                |  |
| Roomets, Elis                              | Lisa kommentaar                                                                                |  |

**7.** Õpilase nimel vajutades ja valides **Märkamine**, saab saata vanematele teateid õpilase kohta - kiitus või märkus või üldine teade.

|           | Lisa märkamine: Õpilase nimi |    |
|-----------|------------------------------|----|
| Märkamine | Lisa märkmed.                |    |
|           |                              |    |
|           |                              |    |
|           |                              |    |
|           |                              | /. |
|           | 🗌 kiitus 💿 teade 🔵 märkus    | /  |

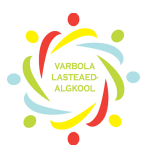

### 8. Puudumiste märkimiseks pead vajutama ainetunni all olevasse lahtrisse

| Trüki õpilaste nimekiri<br>Trüki hinnetega päevik | Ainetund<br>18.09 #4 |
|---------------------------------------------------|----------------------|
| <b>1</b> . Õpilane 1                              |                      |
| <b>2.</b> Õpilane 2                               |                      |
| <b>3.</b> Õpilane 3                               |                      |
| <b>4.</b> Õpilane 4                               |                      |

Siis avaneb õpilase profiili aken, kus vaikimis märgitud Oli tunnis

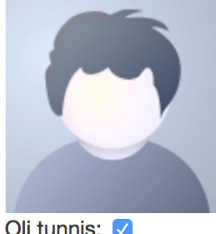

Õpilane 3 Kuupäev: 18.09.2017 Tunni number päevas: 4 Tunni teema: Test Kirjeldus: lext

<u>Oli tunnis:</u>

#### Katkesta

Kui õpilane puudus, võta linnuke ära ja vali menüüs sobiv variant!

|                    | Õpilane 3<br>Kuupäev: 18.09.2<br>Tunni number pä<br>Tunni teema: Tes<br>Kirjeldus: | 2017<br><u>əvas:</u> 4<br>t |  |
|--------------------|------------------------------------------------------------------------------------|-----------------------------|--|
| <u>Oli tunnis:</u> | <u>s:</u> ☐ ✓ Ei olnud meie kooli õpilane                                          |                             |  |
|                    | Ponjus teadmata, toend puudu<br>Põhjusega hilinemine                               |                             |  |
|                    | Haige, arstitõend                                                                  |                             |  |
|                    | Kodused põhjused, lapsevanema tõend                                                |                             |  |
|                    | Lubatud õpetaja nõusolekul                                                         |                             |  |
| _                  | Vabastatud                                                                         | sevanema toenu              |  |
|                    | Külmapühad                                                                         |                             |  |
| EVATELE ÕPIL       | Koduõpe<br>ei kuulu siia õpperühma                                                 |                             |  |